## Maklumbalas

- 1. Pengguna awam boleh menghantar cadangan, aduan, atau sebarang pertanyaan melalui perkhidmatan atas talian Maklum Balas yang terdapat di dalam portal.
- 2. Klik **Menghantar maklumbalas** pada menu Perkhidmatan Atas Talian seperti pada gambarajah di bawah.

| 😻 Sembaga Pelabuhan Bintulu                                                                          |               |           |                          |       |  |  |
|----------------------------------------------------------------------------------------------------|---------------|-----------|--------------------------|-------|--|--|
| Laman Utama                                                                                          | Mengenai Kami | Kemudahan | Perkhidmatan Atas Talian | Arkib |  |  |
| Staf                                                                                                 |               |           | • Maklum Balas           |       |  |  |
| (• Dengar teks ini •)                                                                                |               |           | Menghantar maklumbalas   |       |  |  |
| Tarikh: 15 Januari 2013                                                                              |               |           | Semak status maklumbalas |       |  |  |
| <ul> <li>Pekeliling Perkhidmatan</li> <li>Pekeliling Perbendaharaan</li> <li>Perkhidmatan</li> </ul> |               |           | Notis Pelabuhan          |       |  |  |
| HRMIS     Whistle Blowing     Directori Staf                                                         |               |           | Whistle Blowing          |       |  |  |

Gambarajah 8-1 : Menghantar Maklumbalas

| Menghanta <mark>r m</mark> a             | dumbalas                                            |  |
|------------------------------------------|-----------------------------------------------------|--|
| <ul> <li>Maklumat yang bertan</li> </ul> | la asterisk ( 🔹 ) mesti diisi.                      |  |
| Nama *                                   |                                                     |  |
| Emel *                                   |                                                     |  |
| Telefon                                  |                                                     |  |
| Kategori *                               | Portal 🔹                                            |  |
| Jenis *                                  | Aduan                                               |  |
| Maklumbalas *                            |                                                     |  |
|                                          |                                                     |  |
|                                          |                                                     |  |
|                                          |                                                     |  |
|                                          |                                                     |  |
|                                          |                                                     |  |
|                                          |                                                     |  |
|                                          | Bilangan perkataan dibenarkan adalah 300 perkataan. |  |
|                                          | DKB7-                                               |  |
| Sila masukkan kod *                      | ***************************************             |  |
|                                          | Hantar                                              |  |
|                                          |                                                     |  |

Gambarajah 8-2 : Borang Maklumbalas

- 3. Borang maklumbalas akan dipaparkan untuk diisi oleh pemohon. Ruangan yang bertanda asterisk (\*) adalah ruangan yang wajib diisi.
- 4. Butiran yang perlu diisi di dalam borang maklum balas adalah seperti berikut:
  - Nama (Wajib)
  - Emel (Wajib)
  - Telefon
  - Kategori (Wajib)
    - -Portal
    - -Whistle Blowing
    - -E-Rental
    - -Job Vacancy
    - -Tender/Quotation
  - Jenis (Wajib)
    - Aduan
    - -Pertanyaan
    - -Cadangan
  - Maklumbalas (Wajib)
- 5. Pemohon boleh menyemak status Maklumbalas yang telah dihantar. Pilih dan klik **Semak Status Maklumbalas** pada menu Perkhidmatan Atas Talian.

|                                                                                                    |               |           |                                                     | 1000  |                                              |
|----------------------------------------------------------------------------------------------------|---------------|-----------|-----------------------------------------------------|-------|----------------------------------------------|
| Laman Utama                                                                                                    | Mengenai Kami | Kemudahan | Perkhidmatan Atas Talian                            | Arkib |                                              |
| Staf                                                                                                    |               |           | • Maklum Balas                                      |       |                                              |
| (*Dengar teks ini *)                                                                                                    |               |           | Menghantar maklumbalas     Semak status maklumbalas |       |                                              |
| <ul> <li>Pekeliling Perkhidmatan</li> <li>Pekeliling Perbendaharaan</li> <li>Perkhidmatan <ul> <li>HRMIS</li> <li>Whistle Blowing</li> <li>Direktori Staf</li> </ul> </li> </ul> |               |           | Notis Pelabuhan     Whistle Blowing                 |       |                                              |
|                                                                                                    |               |           |                                                     |       | <ul><li>Aduan</li><li>Status Aduan</li></ul> |

Gambarajah 8-3 : Semak Status Maklumbalas

- 6. Pemohon perlu masukkan Nombor Rujukan dan alamat Emel untuk menyemak status maklumbalas.
- 7. Klik butang Semak Status Maklumbalas untuk menyemak status aduan.

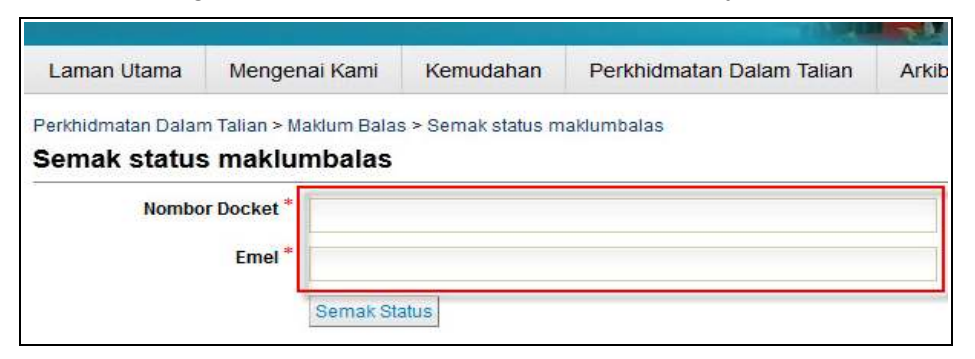

Gambarajah 8-4 : Semak Status

## Nota:

- Borang maklumbalas boleh mengesan ciri-ciri captcha untuk mengelak penghantaran banyak kali untuk aduan yang sama.
- Sistem akan menjana Nombor rujukan selepas penghantaran.
- Mesej untuk Maklumbalas dihadkan maksimum 500 patah perkataan sahaja untuk mengelakkan penyalahgunaan borang maklumbalas atas talian.
- Pemohon akan menerima pengiktirafan melalui e-mel.